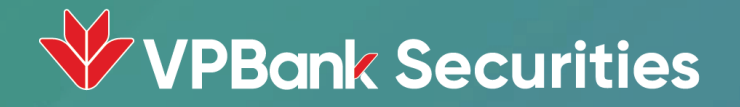

# Hướng dẫn sử dụng SMART OTP

Trên App NEO Invest và Web Trading

## Nội dung

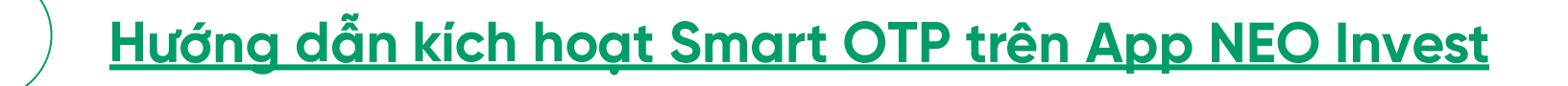

- Hướng dẫn sử dụng Smart OTP cho giao dịch trên App NEO Invest
- 3

2

Hướng dẫn sử dụng Smart OTP cho giao dịch trên Web Trading

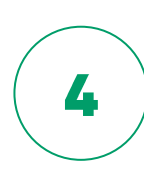

5

Hướng dẫn lấy mã Smart OTP trên App NEO Invest

Hướng dẫn lấy lại mã mở khóa Smart OTP trên App NEO Invest

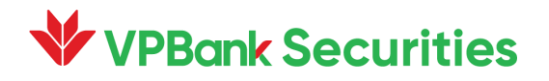

## 1. Hướng dẫn kích hoạt Smart OTP trên App NEO Invest

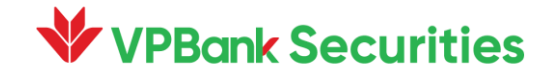

### **1** Hướng dẫn kích hoạt Smart OTP trên App NEO Invest

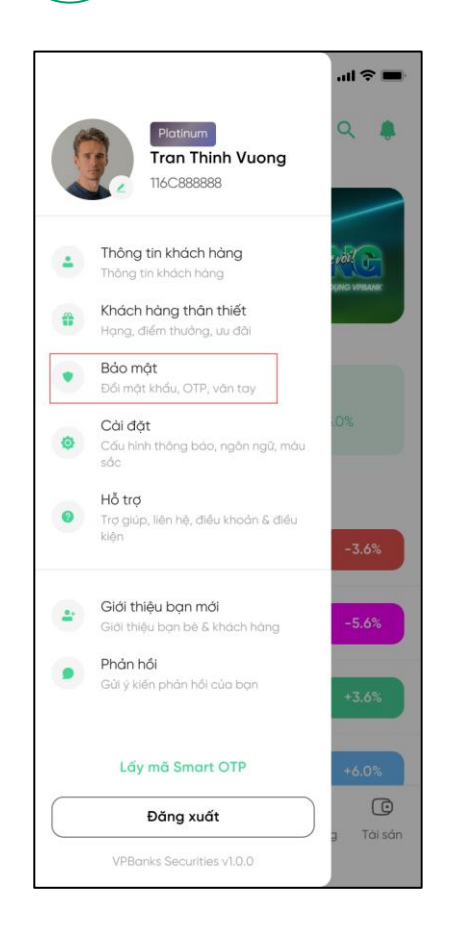

B.1: Nhấn **"Avatar"** mở Menu. Nhấn vào mục **"Bảo mật"** 

**VPBank Securities** 

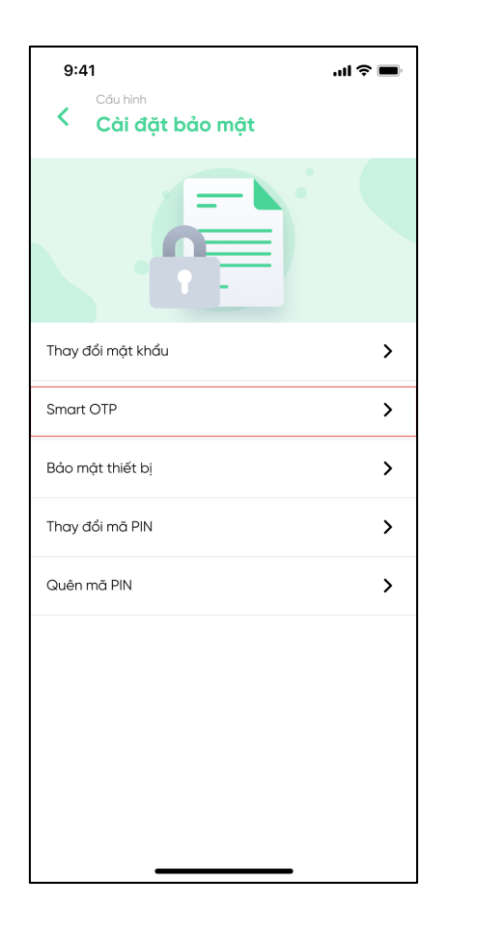

B.2: Nhấn mở tính năng **"Smart OTP"** 

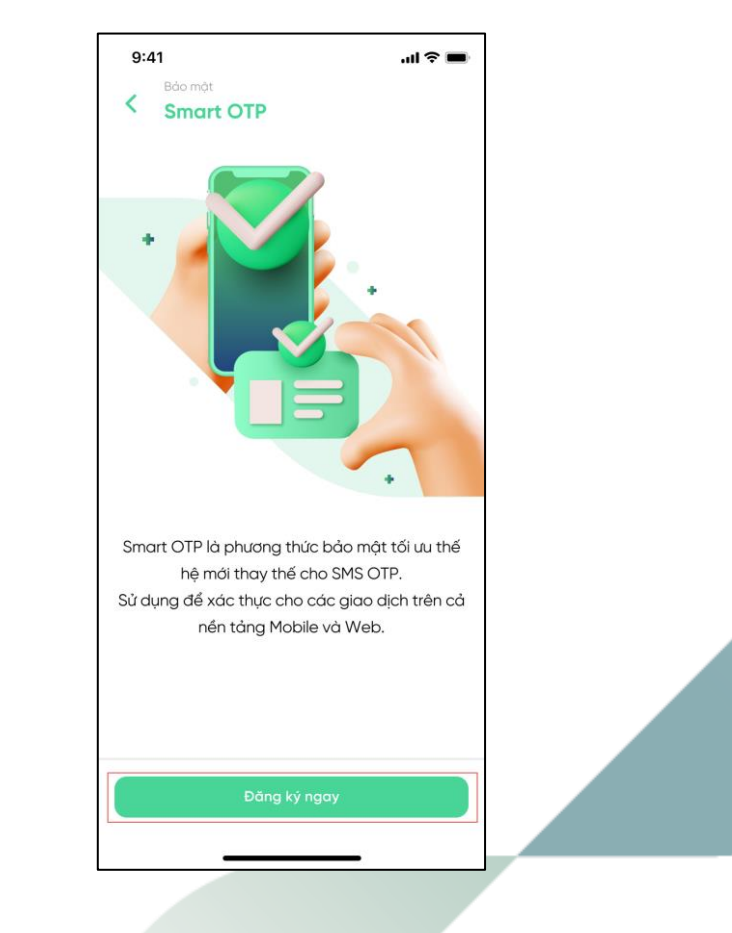

B.3: Nhấn nút "Đăng ký ngay"

**1** Hướng dẫn kích hoạt Smart OTP trên App NEO Invest

| 9:41                                                          |                                       | ul 🗢 🖿                                                 |  |
|---------------------------------------------------------------|---------------------------------------|--------------------------------------------------------|--|
| Smart OTP<br><b>Đăng ký Smart OTP</b>                         |                                       | $\times$                                               |  |
| Nhập mã mở khóa Smart OTP 🛛                                   |                                       |                                                        |  |
| •                                                             |                                       |                                                        |  |
| Không chia sẻ mã mở khoá cho bất kỳ ai để đảm<br>bảo an toàn. |                                       |                                                        |  |
|                                                               |                                       |                                                        |  |
|                                                               |                                       |                                                        |  |
|                                                               |                                       |                                                        |  |
|                                                               |                                       |                                                        |  |
|                                                               |                                       |                                                        |  |
| < Quay lại                                                    |                                       | Tiếp theo >                                            |  |
| < Quay lại                                                    | 2<br>ABC                              | Tiếp theo >                                            |  |
| < Quay lại<br>1<br>4<br>вні                                   | 2<br>лвс<br>5<br>јкц                  | Tiếp theo >                                            |  |
| < Quay lại<br>1<br>4<br>chi<br>7<br>Pors                      | 2<br>лвс<br>5<br>јкц<br>8<br>тиу      | Tiếp theo ><br>3<br>DEF<br>6<br>MNO<br>9<br>WXYZ       |  |
| < Quay lại<br>1<br>4<br>GHI<br>7<br>PORS                      | 2<br>лвс<br>5<br>јкц<br>8<br>тоу<br>0 | Tiếp theo ><br>3<br>DEF<br>6<br>MNO<br>9<br>wxyz<br>XX |  |
| < Quay lại<br>1<br>4<br>GHI<br>7<br>Pars                      | 2<br>Авс<br>5<br>Јкі<br>8<br>тич<br>0 | Tiếp theo ><br>3<br>DEF<br>6<br>MNO<br>9<br>WXYZ<br>≪  |  |

B.4: Nhập mã mở khóa gồm 4 số, nhấn nút **"Tiếp theo"** 

**VPBank Securities** 

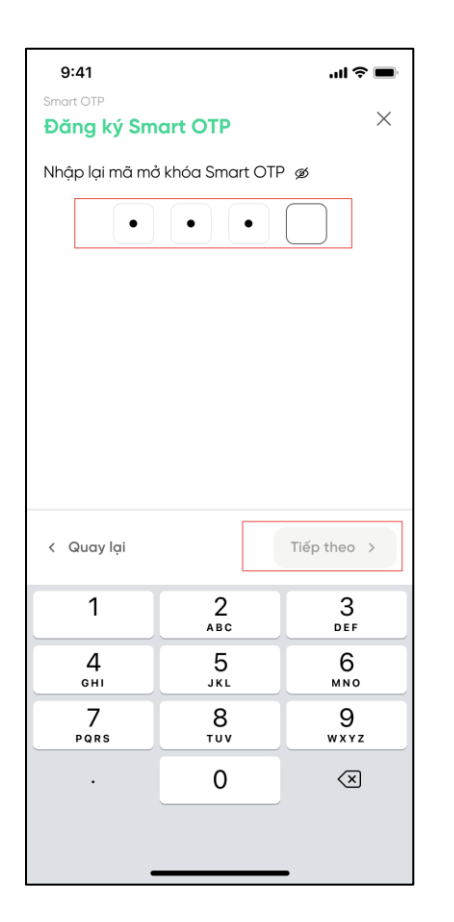

B.5: Nhập lại mã mở khóa giống 4 số ở B.4 và nhấn nút **"Tiếp theo"** 

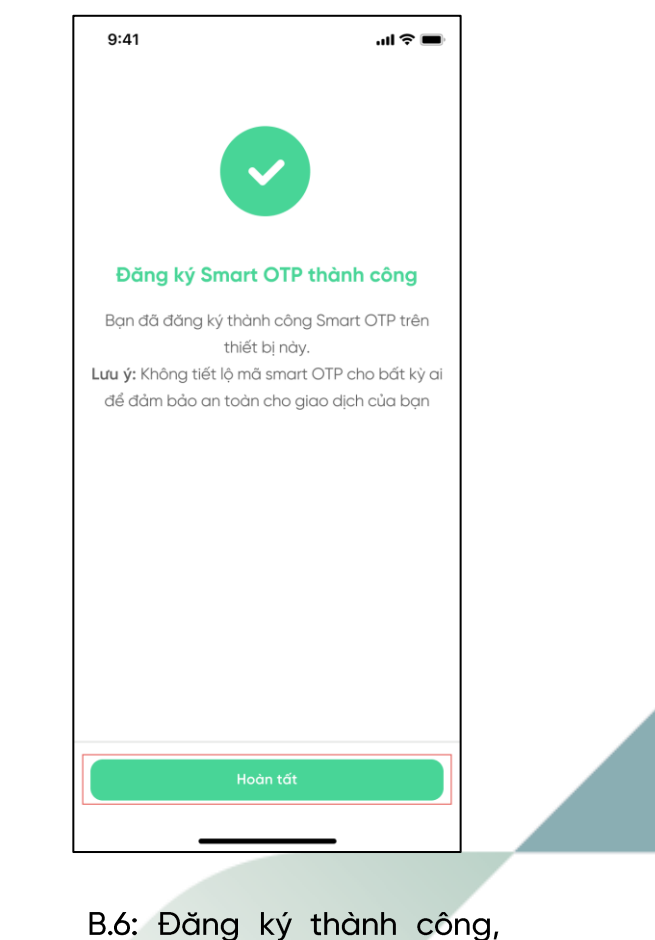

B.6: Đang kỳ thanh cong, ấn nút **"Hoàn tất"** để kết thúc luồng đăng ký

## 2. Hướng dẫn sử dụng Smart OTP cho giao dịch trên App NEO Invest

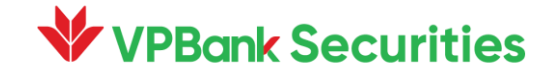

### Hướng dẫn sử dụng Smart OTP cho giao dịch trên App NEO Invest

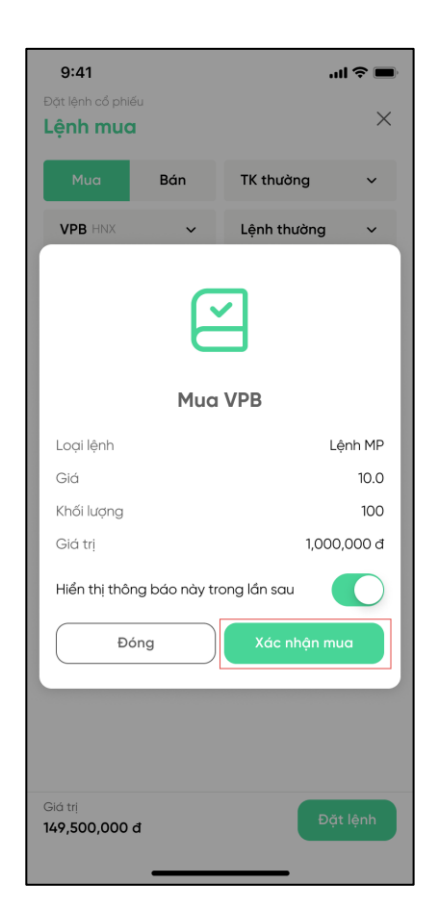

2

B.1: Thực hiện giao dịch

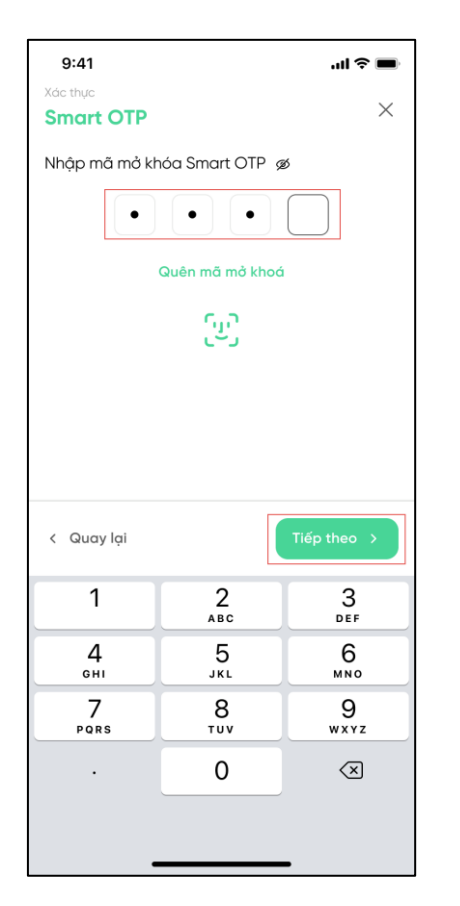

B.2: Nhập mã mở khóa hoặc sử dụng sinh trắc học để mở khóa. Ấn nút **"Tiếp theo"** 

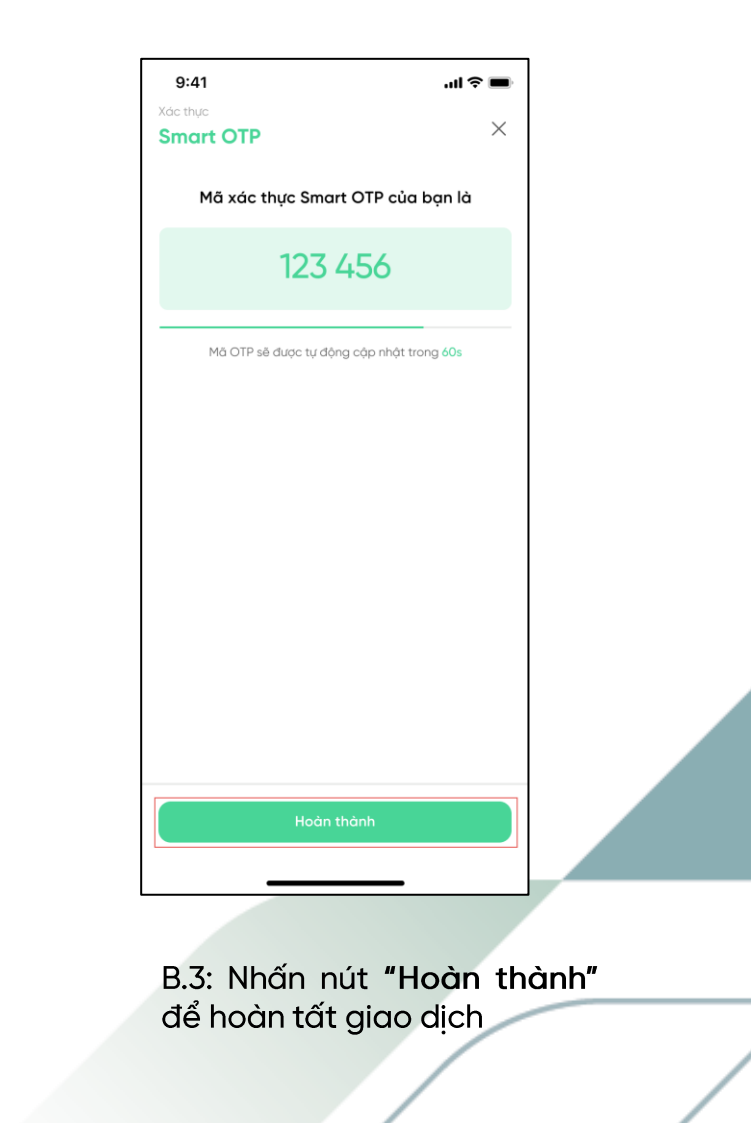

#### VPBank Securities

## 3. Hướng dẫn sử dụng Smart OTP cho giao dịch trên Web Trading

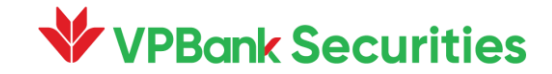

### **3** Hướng dẫn sử dụng Smart OTP cho giao dịch trên Web Trading

Thực hiện giao dịch

|                                   | ×                              |
|-----------------------------------|--------------------------------|
| Nhập mã xác th                    | ực Smart OTP                   |
| Lấy mã xác thực Smart OTP trên tl | hiết bị di động bạn đã đăng ký |
| 1234                              | 56                             |
| Quay lại                          | Tiếp theo                      |

B.1: Thực hiện giao dịch

**/PBank Securities** 

B.2: <u>Lấy mã Smart OTP trên App NEO Invest</u> và nhập vào Popup trên Web.

Ấn nút **"Tiếp theo"** để tiếp tục

### 4. Hướng dẫn lấy mã Smart OTP trên App NEO Invest

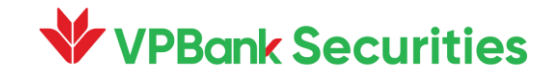

### **4** Hướng dẫn lấy mã Smart OTP trên App NEO Invest

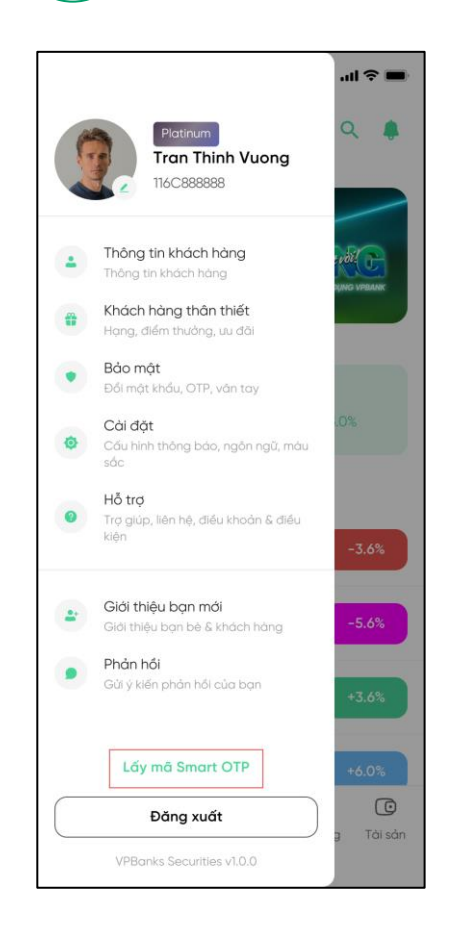

B.1: Nhấn **"Avatar"** mở Menu. Nhấn nút **"Lấy mã Smart** OTP"

**VPBank Securities** 

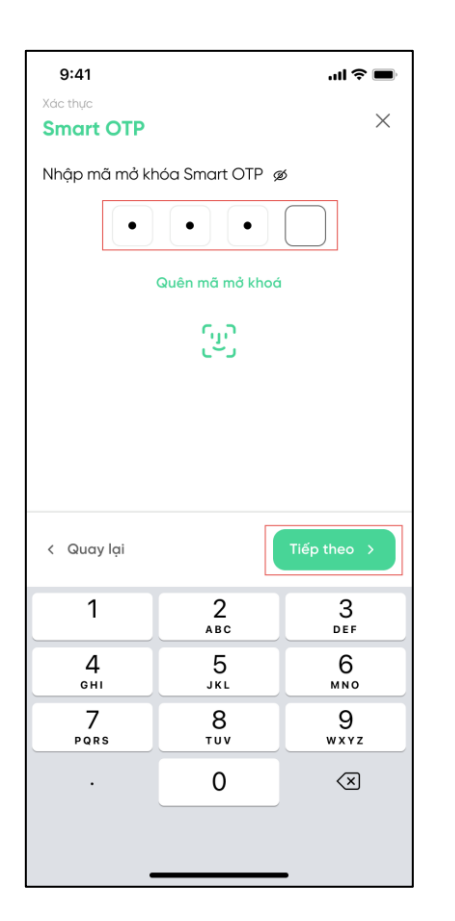

B.2: Nhập mã mở khóa hoặc sử dụng sinh trắc học để mở khóa. Ấn nút **"Tiếp theo"** 

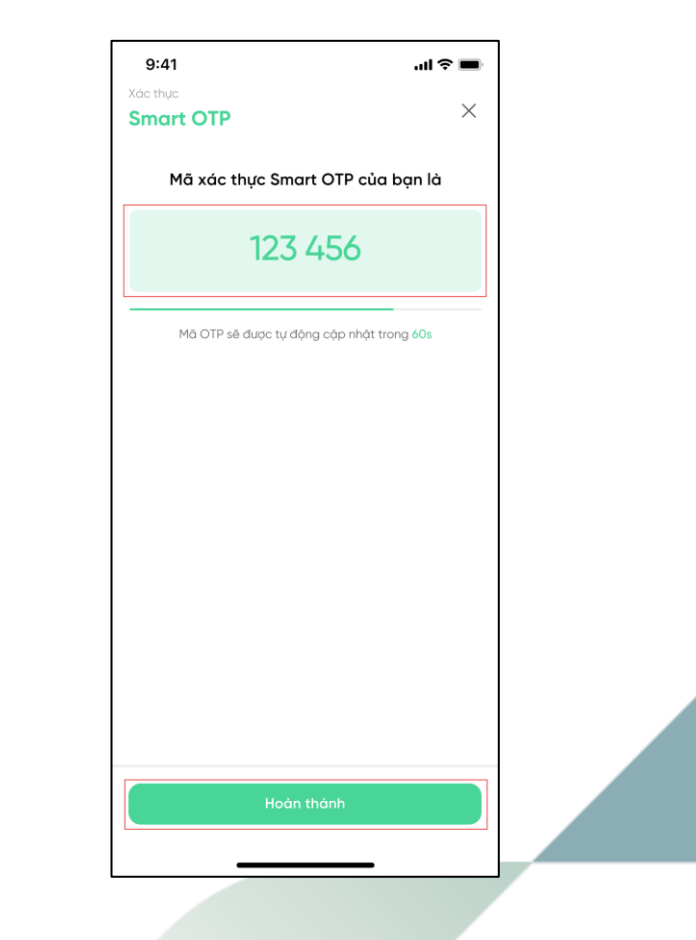

B.3: Nhấn vào ô mã để sao chép mã OTP.

Nhấn nút **"Hoàn thành"** để đóng màn hình

## 5. Hướng dẫn lấy lại mã mở khóa Smart OTP trên App NEO Invest

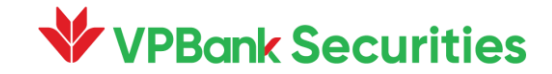

#### 5)

#### Hướng dẫn lấy lại mã mở khóa Smart OTP trên App NEO Invest

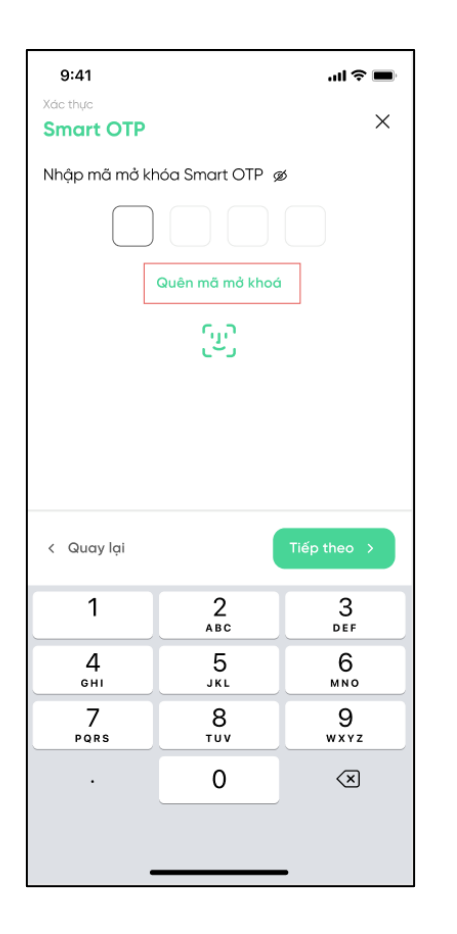

B.1: Tại màn hình nhập mã mở khóa Smart OTP. Chọn **"Quên mã mở khóa"** 

**VPBank Securities** 

9:41 .... 중 🔳 Х Nhập mã OTP Vui lòng nhập mã OTP đã được gửi đến số điện thoại 098\*\*\*\*650 2 3 4 5 1 6 Mã OTP có hạn sử dụng trong 180s Gửi lại OTP < Quay lại 2 З 1 ABC DEF 4 5 6 GHI JKL MNO 7 8 9 PQRS тич WXYZ 0  $\langle \times \rangle$ 

B.2: Nhập mã OTP được gửi về SĐT. Sau đó nhấn nút **"Tiếp theo"** 

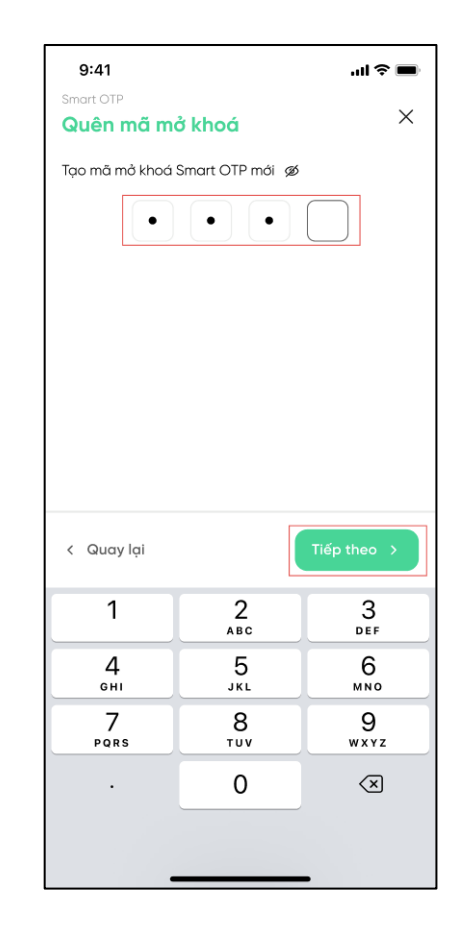

B.3: Tạo mã mở khóa gồm 4 số, nhấn nút **"Tiếp theo"** 

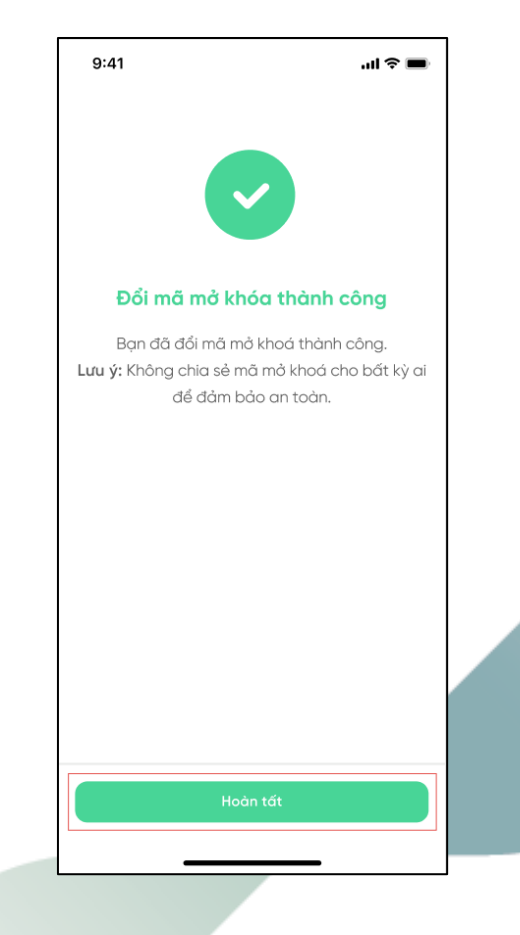

B.4: Nhấn nút **"Hoàn** tất" để đóng màn hình

### **VPBank** Securities

# Trân trọng cảm ơn!

Để được hỗ trợ thêm, Quý Khách vui lòng liên hệ:

- Fanpage: Chứng khoán VPBank VPBank Securities
- Hotline: 1900 636679
- Website: vpbanks.com.vn

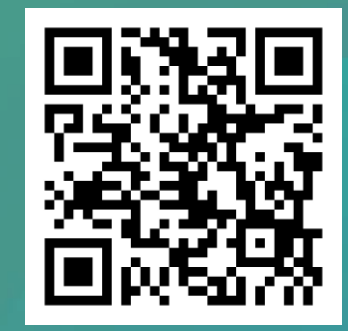

Tải app NEO Invest ngay